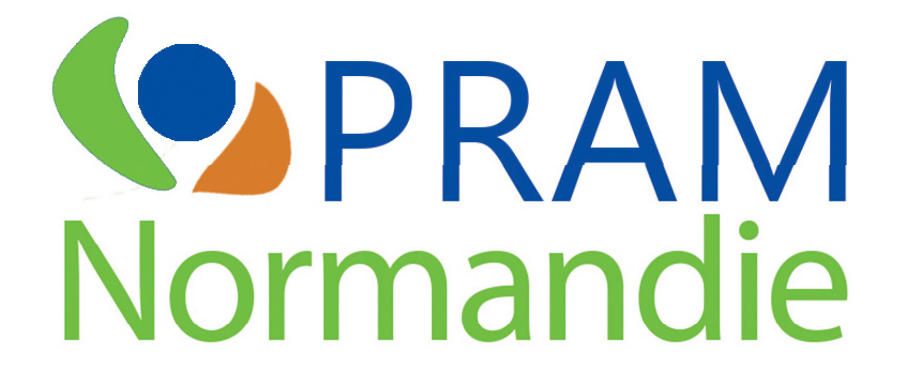

# Manuel d'utilisation de l'application cartographique des mares de Normandie

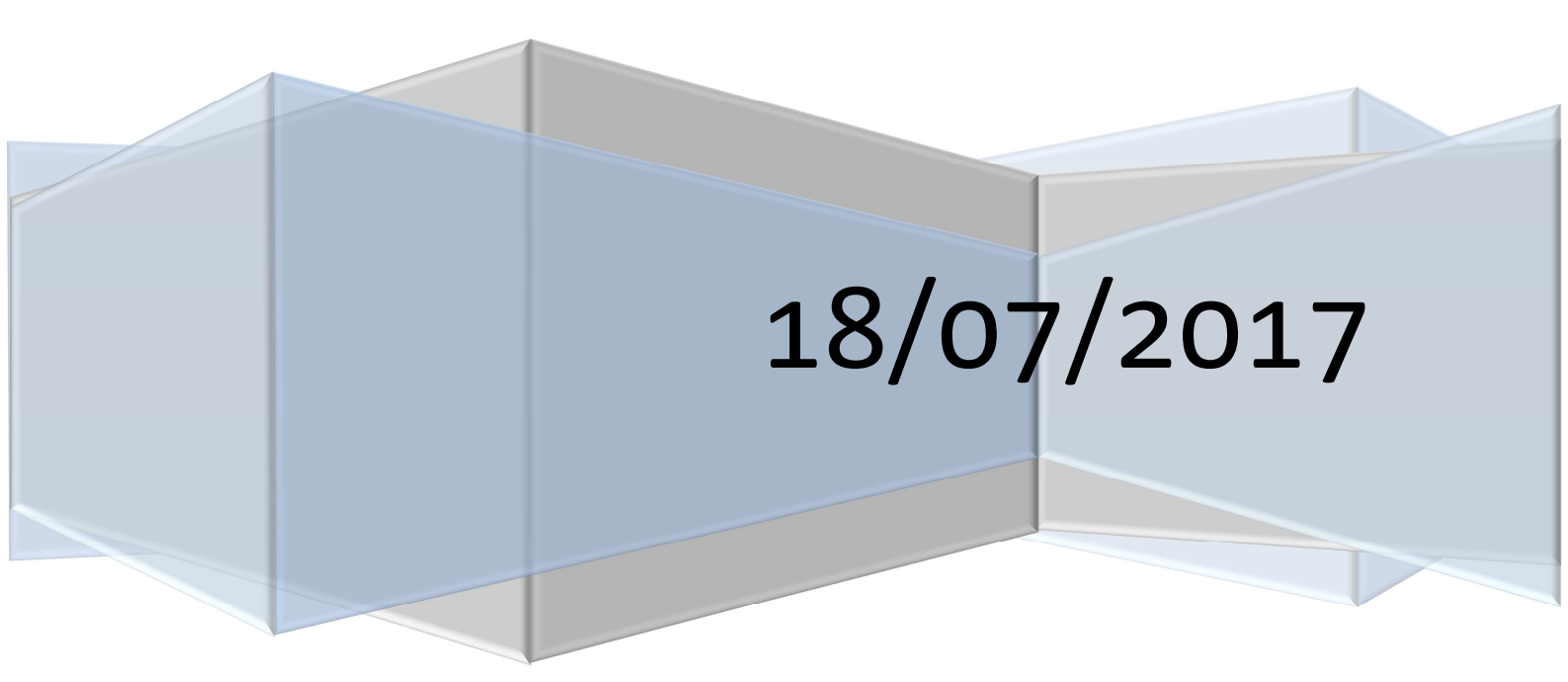

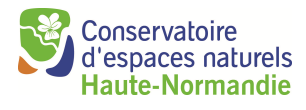

| Préambule                                                                           | 2  |
|-------------------------------------------------------------------------------------|----|
| le découvre l'environnement en mode non connecté                                    | 3  |
| le me connecte à l'application                                                      | 4  |
| le découvre l'environnement en mode connecté                                        | 5  |
| Je consulte mes mares : découverte du menu de consultation                          | 6  |
| La vue en tableau                                                                   | 6  |
| Fiche de saisie                                                                     | 7  |
| Je saisis des mares : découverte du menu d'édition                                  | 8  |
| Activer la saisie                                                                   | 8  |
| Ajouter un observateur                                                              | 9  |
| J'importe des données mares : découverte du menu d'importation 1                    | .0 |
| Importation1                                                                        | .0 |
| J'exporte des donnée mares : découverte du menu d'exportation1                      | .1 |
| Demande d'extraction de données1                                                    | .1 |
| Cartographie PDF d'une mare1                                                        | .1 |
| Export Excel des mares (localisation, caractérisation et observations faune/flore)1 | 2  |
| Export Shape des mares1                                                             | 2  |
| Export SINP des mares (observations faune / flore)1                                 | .2 |

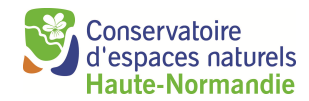

## Préambule

L'application offre une meilleure ergonomie de travail sous les navigateurs **Firefox** et **Google chrome**.

Sur une application web, il est fortement déconseillé d'utiliser le bouton « Entrée » et le bouton de « Retour arrière » (effacer) du clavier. De même, il est préférable d'utiliser les boutons de l'interface graphique à ceux du navigateur internet.

| Icône | Action                          | Remarque                                                                                                    |  |  |  |  |  |  |
|-------|---------------------------------|----------------------------------------------------------------------------------------------------|--|--|--|--|--|--|
| 3     | Supprimer                       | La suppression d'une information est toujours<br>accompagnée d'un message d'avertissement et<br>de confirmation.                                                                                     |  |  |  |  |  |  |
|       | Enregistrer les données saisies | Des messages de sécurité apparaissent si les<br>informations saisies ne sont pas valides ou sont<br>manquantes. Les champs contenant des<br>éléments erronés ou manquants apparaissent en<br>orange. |  |  |  |  |  |  |
| ×     | Fermer la fenêtre               |                                                                                                    |  |  |  |  |  |  |
| 2     | Permet l'ajout d'un observateur |                                                                                                    |  |  |  |  |  |  |

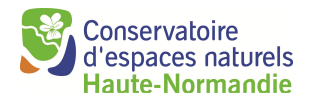

## Je découvre l'environnement en mode non connecté

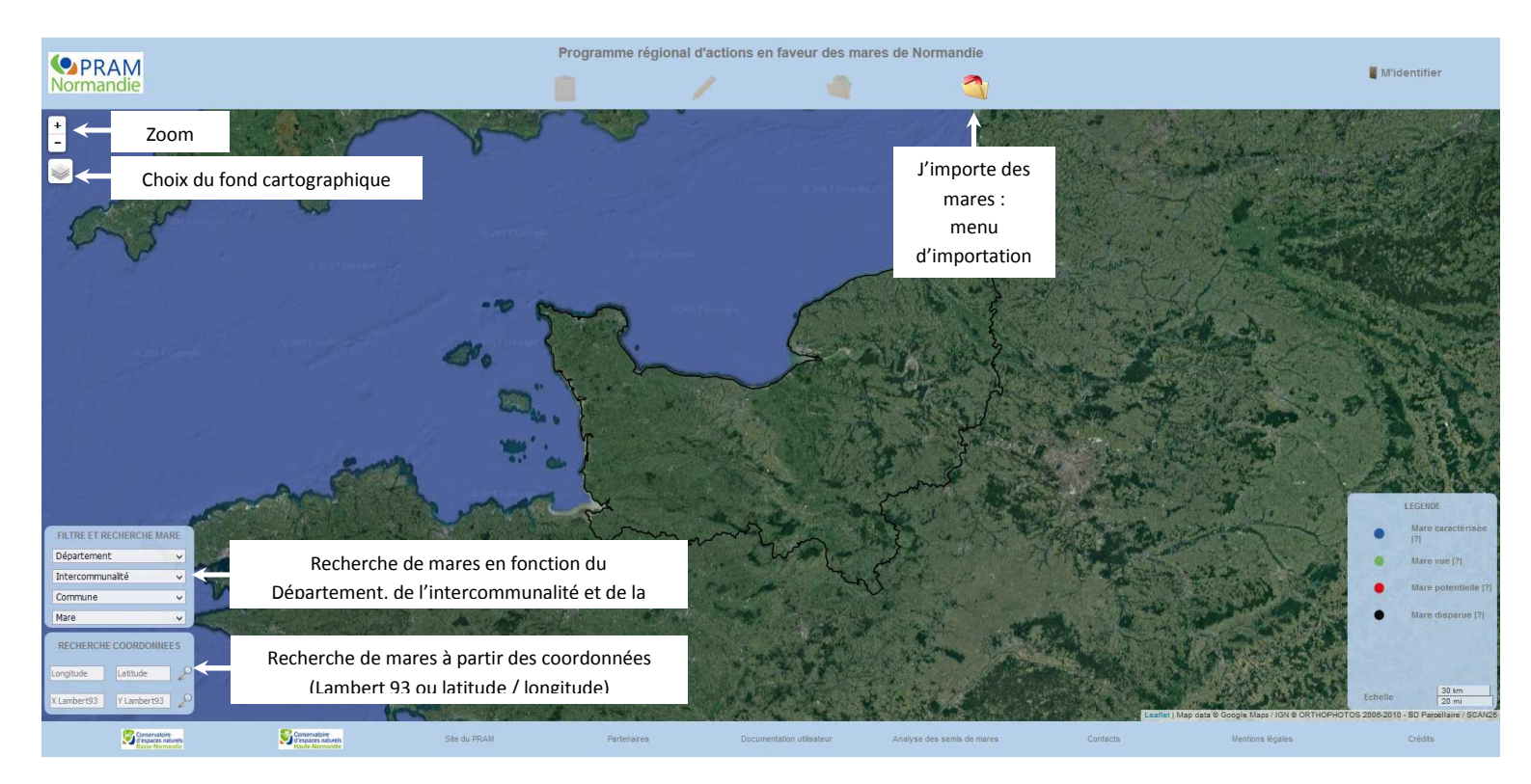

Lorsque vous cliquez sur une mare présente sur la carte, une infobulle apparaît.

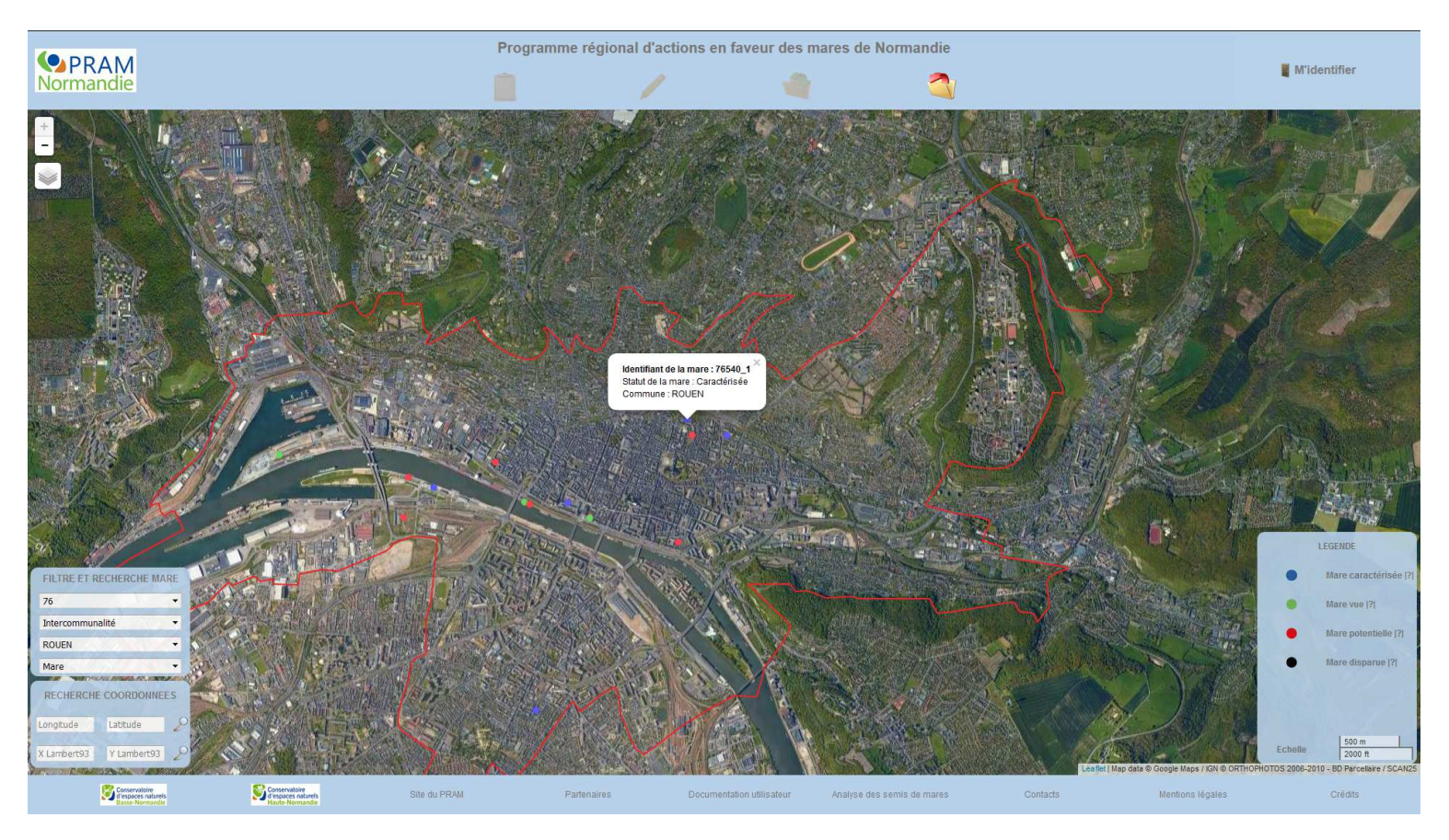

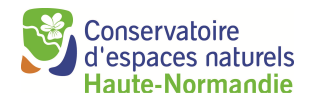

## Je me connecte à l'application

Pour pouvoir exploiter toutes les fonctionnalités de l'application, vous devez vous identifier. Pour cela, cliquez sur « M'identifier » en haut à droite de la page et entrez votre identifiant de connexion et votre mot de passe.

Si vous n'avez pas encore créé de compte, vous devez vous inscrire en effectuant une demande en ligne. Pour cela, cliquez sur « M'identifier » en haut à droite de la page, puis cliquez sur « Inscription. »

|                                    | Programme régio                     | Programme régional d'actions en faveur des mares de Normandie |                |           |                                                |                                           |  |  |
|------------------------------------|-------------------------------------|---------------------------------------------------------------|----------------|-----------|------------------------------------------------|-------------------------------------------|--|--|
| Normandie                          |                                     | 1                                                             |                | 3         |                                                | 🗙 Fermer                                  |  |  |
|                                    |                                     |                                                               | A MARCE        |           | 2                                              | smbv                                      |  |  |
|                                    |                                     |                                                               |                |           | Alex # a                                       |                                           |  |  |
|                                    | terilesited at se                   |                                                               |                |           | Mot de pas<br>oublié ?                         | 150                                       |  |  |
| Demande d'identifiant de co        | onnexion                            |                                                               |                |           |                                                | Inscription                               |  |  |
| Les données obligatoires sont prée | cédées d'un astérisque *            |                                                               |                |           |                                                | 1 martines                                |  |  |
|                                    | *Vous êtes :                        |                                                               | A Saisir       |           |                                                | All of a                                  |  |  |
|                                    | *Nom de votre structure :           |                                                               |                |           | H                                              |                                           |  |  |
|                                    | *Choix de votre logo :              |                                                               |                | Parcourir |                                                |                                           |  |  |
|                                    |                                     |                                                               |                |           |                                                | AST IN                                    |  |  |
| "Cre                               | er votre identifiant de connexion : |                                                               |                |           |                                                | A Barrier al                              |  |  |
|                                    | *Email :                            |                                                               |                |           |                                                | I. Ann                                    |  |  |
|                                    | *Département :                      |                                                               |                |           |                                                |                                           |  |  |
|                                    |                                     |                                                               |                |           | -                                              | LEGENDE                                   |  |  |
| FILTRE ET RECHERCHE MARE           |                                     |                                                               |                |           | Telle and the second                           | Mare caracterisee [7]                     |  |  |
| Intercommunalité                   |                                     | ×                                                             |                |           | Sent The                                       | Mare potentielle [2]                      |  |  |
| ROUEN                              |                                     |                                                               |                |           | A CONTRACTOR                                   | Mare dispanse [2]                         |  |  |
| Mare                               | The second second                   | ALC ALL >                                                     | A Star Star of |           |                                                | mare diaparue [1]                         |  |  |
| RECHERCHE COORDONNES               | S AN                                | ES DE                                                         | A Charles      |           | A land                                         |                                           |  |  |
| X Lambert93 Y Lambert93 2          | 5-1/ 1 ×                            | VALE                                                          |                |           | AST INT                                        | Echelle 2000 ft                           |  |  |
|                                    |                                     |                                                               |                |           | eaflet   Map data © Google Maps / IGN © ORTHOP | HOTOS 2006-2010 - BD Parcellaire / SCAN25 |  |  |

Votre demande est ensuite envoyée à l'équipe du PRAM qui procédera à la validation. Les demandes d'identifiant des particuliers sont validées automatiquement.

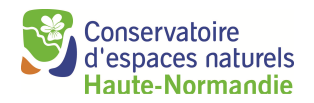

## Je découvre l'environnement en mode connecté

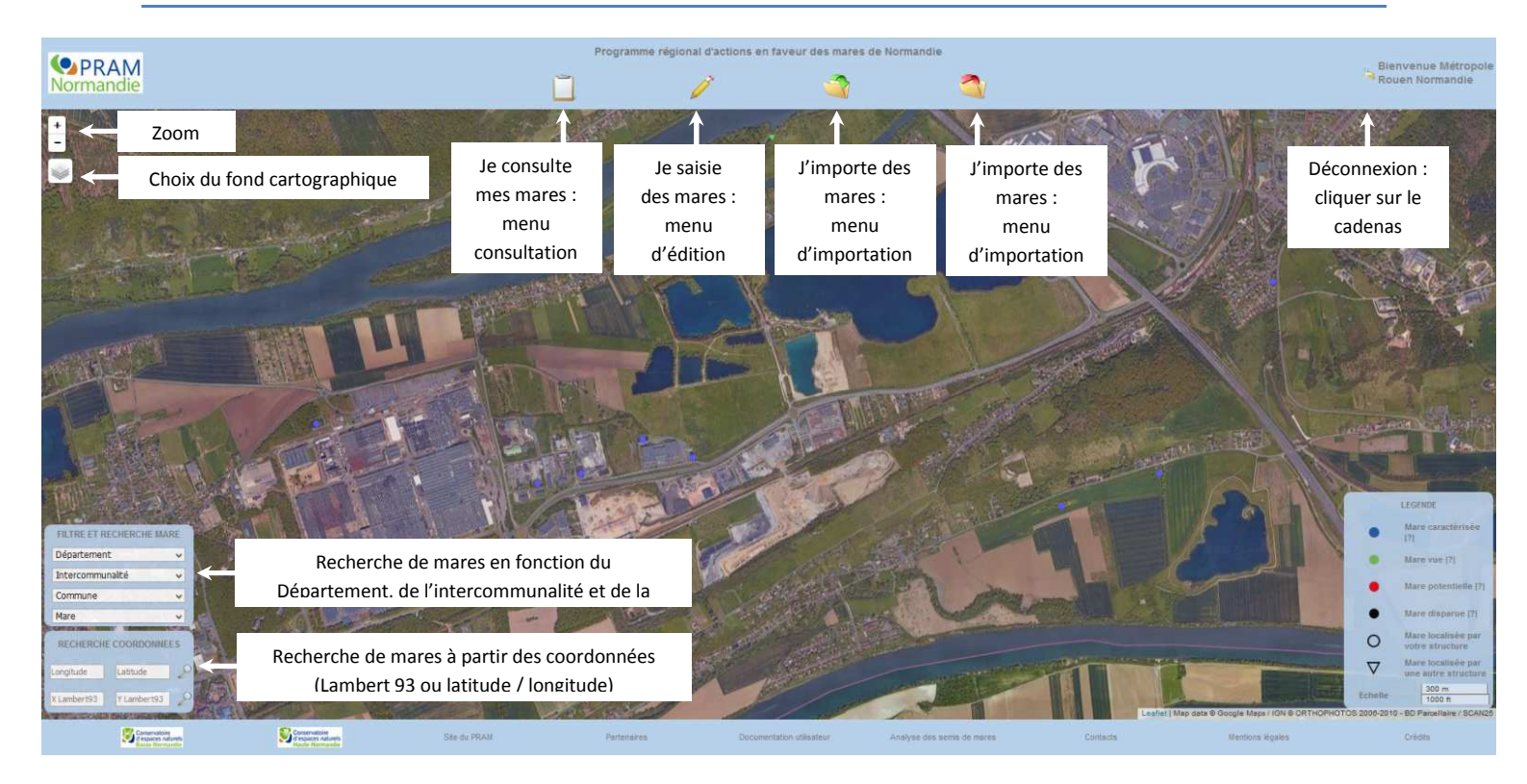

Lorsque vous cliquez sur une mare présente sur la carte, une infobulle apparaît et vous donne accès à différents menus.

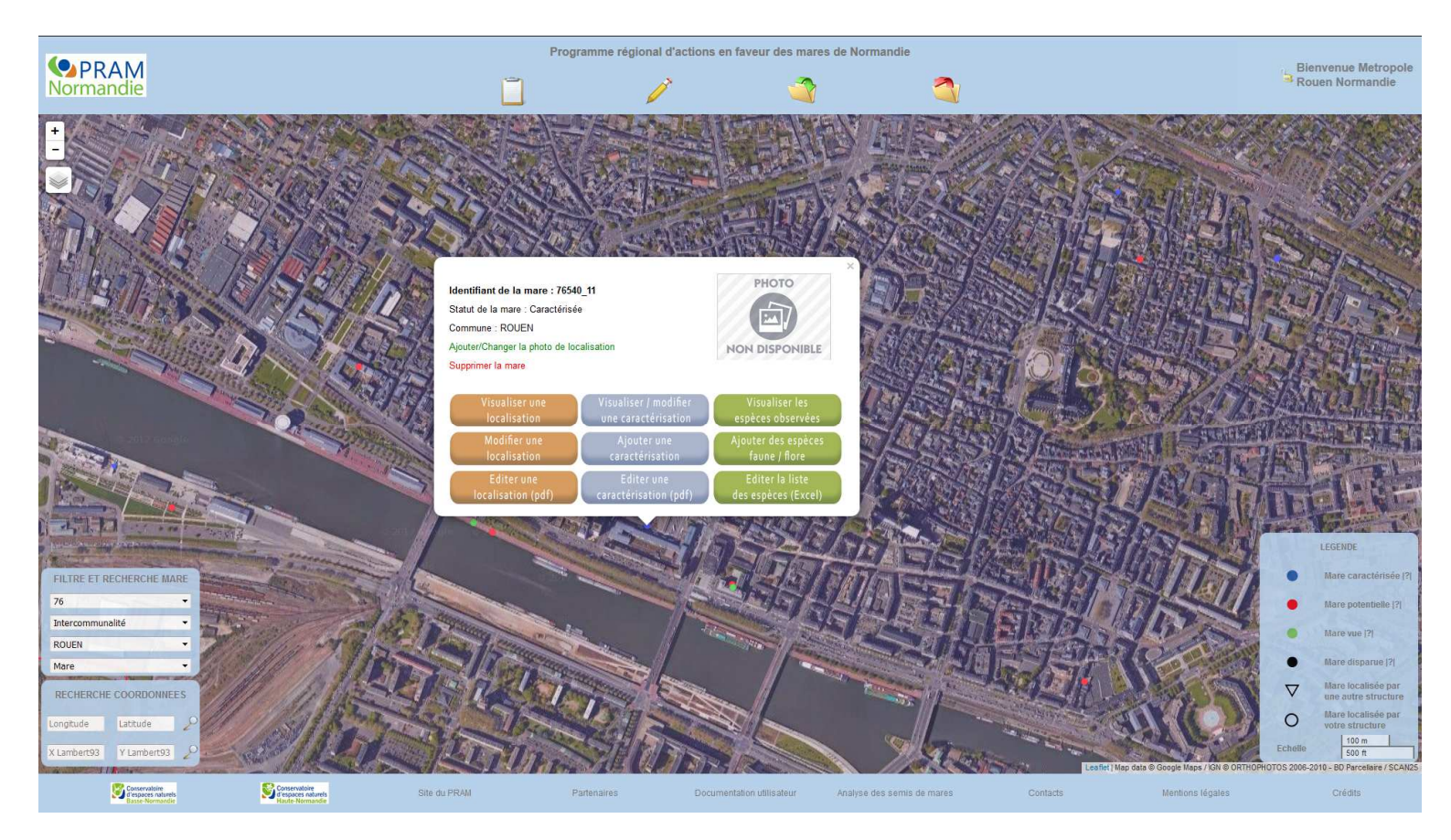

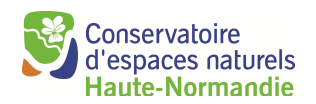

# Je consulte mes mares: découverte du menu de consultation

### La vue en tableau

| Programme régional d'actions en faveur des mares de Normandie |                                                        |                |              |                           |              |                      |                      |                              | Planyor        | ua Matropolo |            |                          |                 |                              |                                                                                                    |  |
|---------------------------------------------------------------|--------------------------------------------------------|----------------|--------------|---------------------------|--------------|----------------------|----------------------|------------------------------|----------------|--------------|------------|--------------------------|-----------------|------------------------------|----------------------------------------------------------------------------------------------------|--|
| Normandie                                                     |                                                        |                |              | Ĩ                         | 6            | ?                    | 1                    | 8                            | 3              |              |            |                          |                 |                              | Rouen Normandie                                                                                                    |  |
| +                                                             | Sale and                                               | Constant.      | Vue          | en tableau<br>e de dépôt  | 1 L /        | Ca                   |                      | They we                      | 1 mill         |              |            | State .                  | 1 Alexandre     |                              |                                                                                                    |  |
| The P                                                         |                                                        | Torige         | age a        | TOPES                     |              | R.                   |                      |                              |                |              |            |                          |                 |                              |                                                                                                    |  |
|                                                               |                                                        | /ue en tableau |              |                           |              |                      |                      |                              | And and        |              |            | × Like                   | E.              |                              | 2 Se                                                                                                    |  |
| - 1-2-5-3V                                                    | P                                                      | age : 1        |              |                           |              |                      |                      |                              |                |              |            |                          | STA             |                              | 1 the                                                                                                    |  |
|                                                               |                                                        | ID mare        | Nom usuel    | Commune                   | Statut       | Date<br>localisation | Observateur          | Structure                    | Propriété      | х            | Y          |                          | and the         |                              | 1 K.                                                                                                    |  |
|                                                               |                                                        | • 76005_1      |              | AMFREVILLE-LA-MI-<br>VOIE | Vue          | 03/09/2017           | Pauline<br>LETELLIER | Maison de l'Estuaire         | Public         | 563104.88    | 6925413.15 | 1 (2003)                 |                 | 65                           | 4                                                                                                    |  |
|                                                               | No.                                                    | ● 76021_1      |              | ANNOUVILLE-<br>VILMESNIL  | Potentielle  | 03/07/2017           | Marion HENRY         | Metropole Rouen<br>Normandie | Public         | 515001.35    | 6956328.01 | E CARL                   |                 | 28. 7                        |                                                                                                    |  |
|                                                               |                                                        | ● 76072_1      |              | BELLEVILLE-EN-CAUX        | Potentielle  | 24/04/2017           | Papa PAPA            | Metropole Rouen<br>Normandie | Privé          | 554999.86    | 6957000.13 |                          |                 | e - rat                      |                                                                                                    |  |
|                                                               | 2014                                                   | 76088_1        |              | BERVILLE-SUR-SEINE        | Caractérisée | 15/06/2016           | Pauline<br>LETELLIER | Metropole Rouen<br>Normandie | Public         | 547547.89    | 6931550.98 |                          |                 | 1                            |                                                                                                    |  |
|                                                               |                                                        | 76157_1        |              | CANTELEU                  | Caractérisée | 24/02/2017           | Pauline<br>LETELLIER | Maison de l'Estuaire         | Public         | 557145.12    | 6928918.9  | Star 2                   | - st            | E.                           | a de la composition de la composition de la comp |  |
| ***                                                           |                                                        | 76169_1        | test4        | LA CERLANGUE              | Vue          | 26/10/2016           | Pauline<br>LETELLIER | Metropole Rouen<br>Normandie | Public         | 512487.18    | 6933446.65 | Ser L                    | A h             | Same 2                       | a set                                                                                                    |  |
| 61 2018                                                       | P. C.                                                  | 76212_1        |              | DARNETAL                  | Caractérisée | 06/07/2017           | Pauline<br>LETELLIER | Metropole Rouen<br>Normandie | Public         | 566207.1     | 6928635.43 |                          |                 | LEGE                         | NDE                                                                                                    |  |
| FILTRE ET RECHERCHE MARE                                      |                                                        |                |              |                           |              |                      | 17.5                 |                              |                |              |            | -                        | ANT.            | Man                          | e caractérisée (?)                                                                                                    |  |
| Intercommunalité •                                            | JAY A                                                  |                |              |                           |              | 3                    | ×                    |                              |                |              |            |                          | 3 5             | Mar                          | e vue ]?]                                                                                                    |  |
| Commune  Mare                                                 |                                                        | 100 A 420      | 100.00       |                           | There .      | Str. r               | 20 10                |                              |                | 1200         |            | 70 3                     | Me              | • Mar                        | e disparue (?)                                                                                                    |  |
| RECHERCHE COORDONNEES                                         |                                                        |                | Start Anny   |                           | dir.         |                      |                      |                              | A (2)          | Series 1     | 10th       | 記録う                      |                 |                              | e localisée par<br>autre structure                                                                                                    |  |
| Longtude Latitude 2                                           |                                                        | 211S           | L. MC        |                           |              |                      |                      |                              |                | · · ·        |            |                          | 1               | O Man<br>votr                | e localisée par<br>e structure                                                                                                    |  |
| X Lambert93 Y Lambert93                                       | and the                                                | 1.13           |              | North Col                 | -            | A TOT                | A AND                | North.                       | and the second | 120          | Leaflet    | Map data © Google Maps / | IGN @ ORTHOPHOT | Echelle<br>OS 2006-2010 - Bl | 3 mi<br>) Parcellaire / SCAN25                                                                                                    |  |
| Conservatoire<br>d'espaces naturels<br>Basse-Normandie        | Conservatoire<br>d'espaces naturels<br>Haute-Normandie | s              | ilte du PRAM | Parten                    | aires        | Documen              | tation utilisateur   | Analyse des ser              | mis de mares   | Con          | itacts     | Mentions (               | gales           | C                            | édits                                                                                                    |  |

La vue en tableau permet d'accéder à l'ensemble de vos mares sous la forme d'un tableau. Les informations affichées concernent principalement la localisation (commune, propriété, coordonnées géographiques...) et l'observation (statut, date, observateur, structure) de la mare.

L'affichage des mares par la vue en tableau est un affichage de 100 mares par 100 mares. En haut du tableau figure le nombre de pages. En cliquant sur le numéro de page, vous pouvez naviguer de page en page.

Lorsque vous cliquez sur une ligne du tableau contenant les informations d'une mare, la fenêtre se ferme et la carte zoome automatiquement sur la mare sélectionnée.

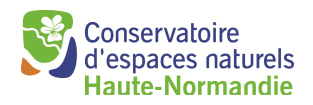

### Fiche de saisie

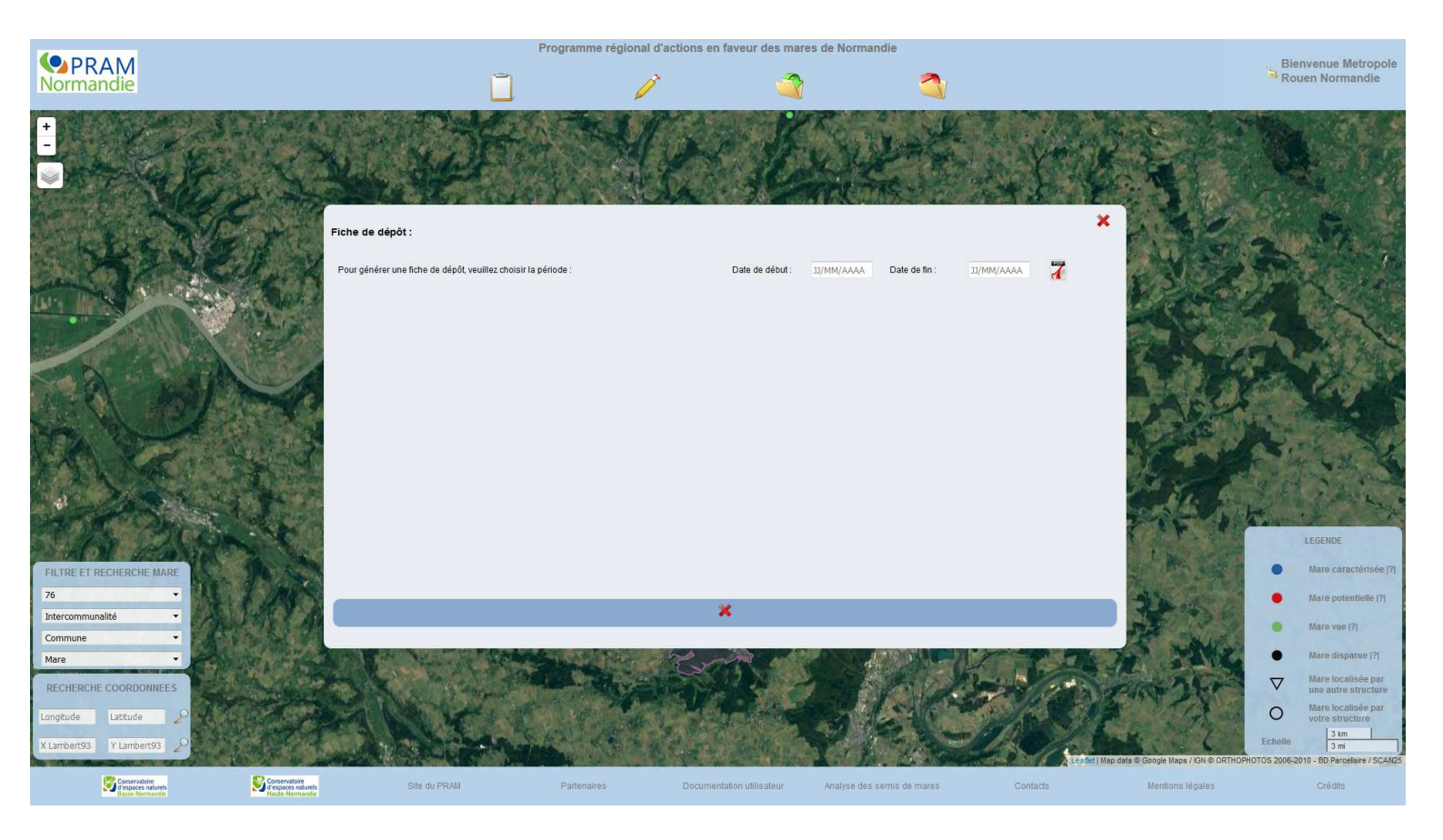

La fiche de saisie permet de générer un bilan des mares saisies sur l'application au cours d'une période donnée.

Pour générer cette fiche, il suffit d'indiquer une date de début et une date de fin au format JJ/MM/AAAA puis de cliquer sur l'icône PDF se trouvant sur la droite.

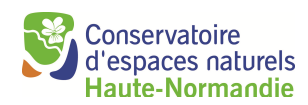

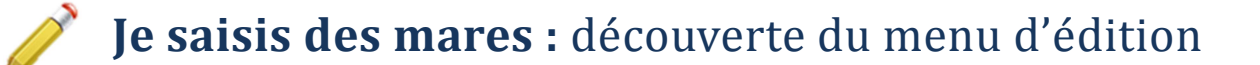

### Activer la saisie

Pour saisir la localisation d'une nouvelle mare, il faut cliquer sur« Activer la saisie » . La saisie ne sera possible qu'après avoir sélectionné une commune à l'aide des filtres présents sur la gauche (Filtre et recherche mare). Une fois la saisie activée, il vous suffit de cliquer sur l'icône puis de positionner la croix sur la carte à l'endroit exact où vous souhaitez localiser la mare.

Une fois la mare localisée sur la carte, une fenêtre s'ouvre et vous n'aurez plus qu'à remplir les différents champs.

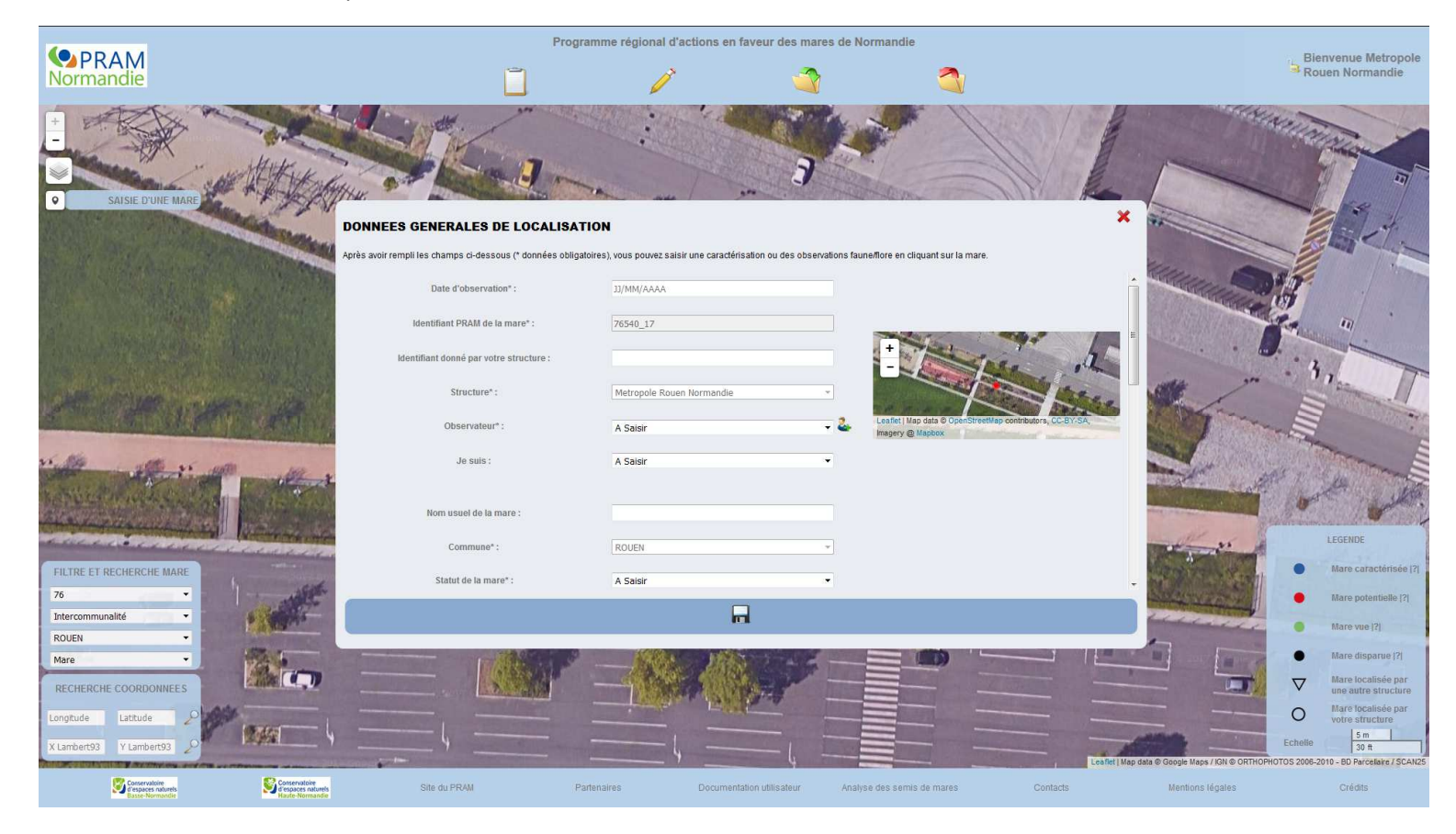

Une fois les informations saisies, vous pouvez enregistrer votre mare en cliquant sur la disquette se situant en bas de la fenêtre.

<u>NB</u> : si vous avez mal localisé la mare sur la carte, il est possible de la repositionner en cliquant, en restant cliqué dessus et en la repositionnant au nouvel emplacement souhaité. Cette action entraîne la modification des coordonnées et de l'identifiant de la mare si la mare est relocalisée sur une commune différente de la commune de départ.

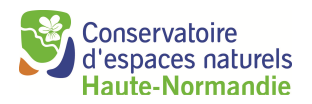

### Ajouter un observateur

Après la création d'un identifiant de connexion unique par structure, vous devez ajouter les observateurs de votre structure.

Vous pouvez ajouter des observateurs autant que de besoins et à n'importe quel moment.

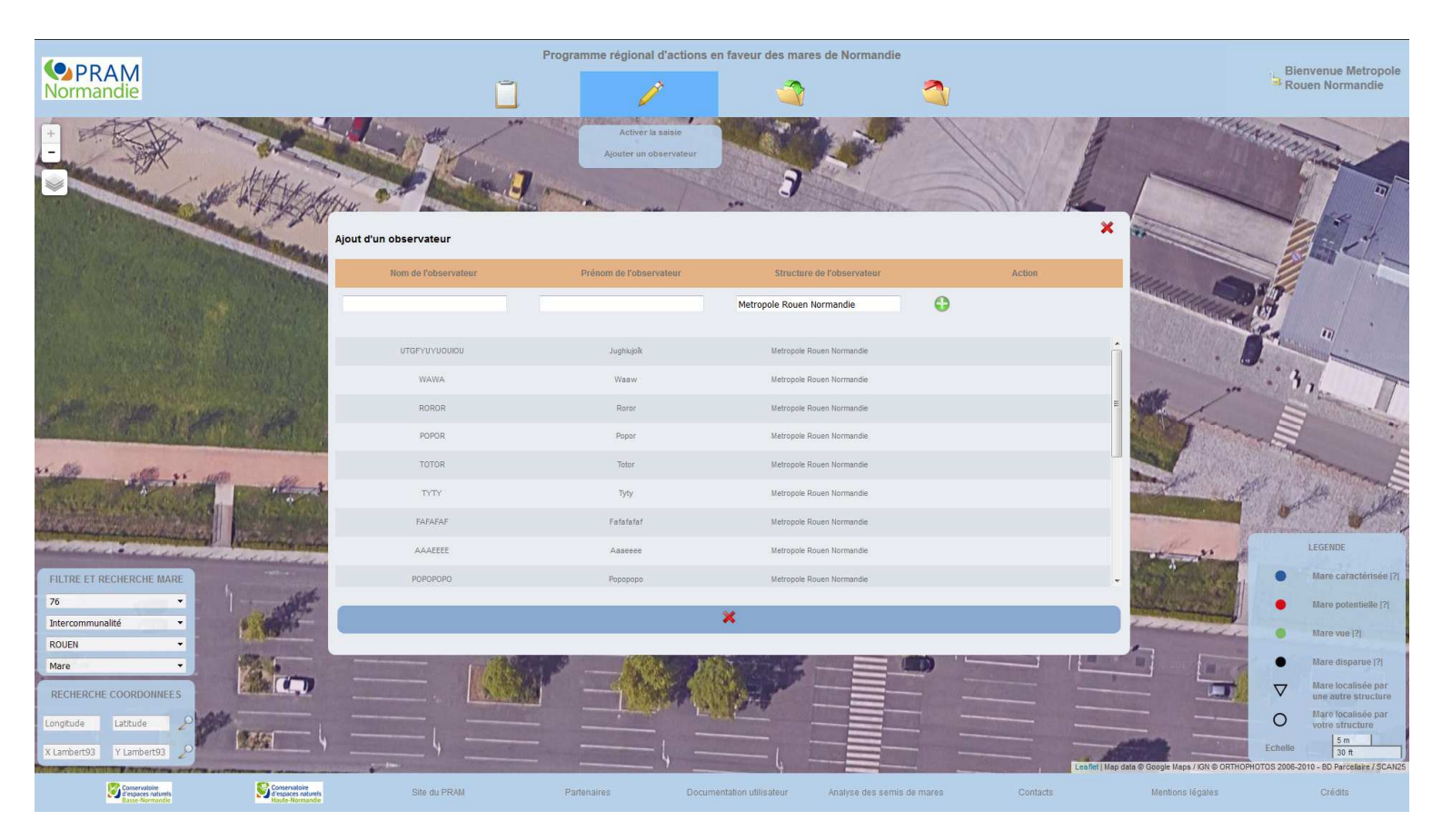

Lors de l'identification, un observateur par défaut est créé pour votre structure.

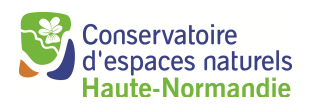

## 1

# J'importe des données mares : découverte du menu d'importation

#### Importation

Le sous-menu « Importation » vous permet d'accéder à un module pour télécharger des fichiers types d'import des données.

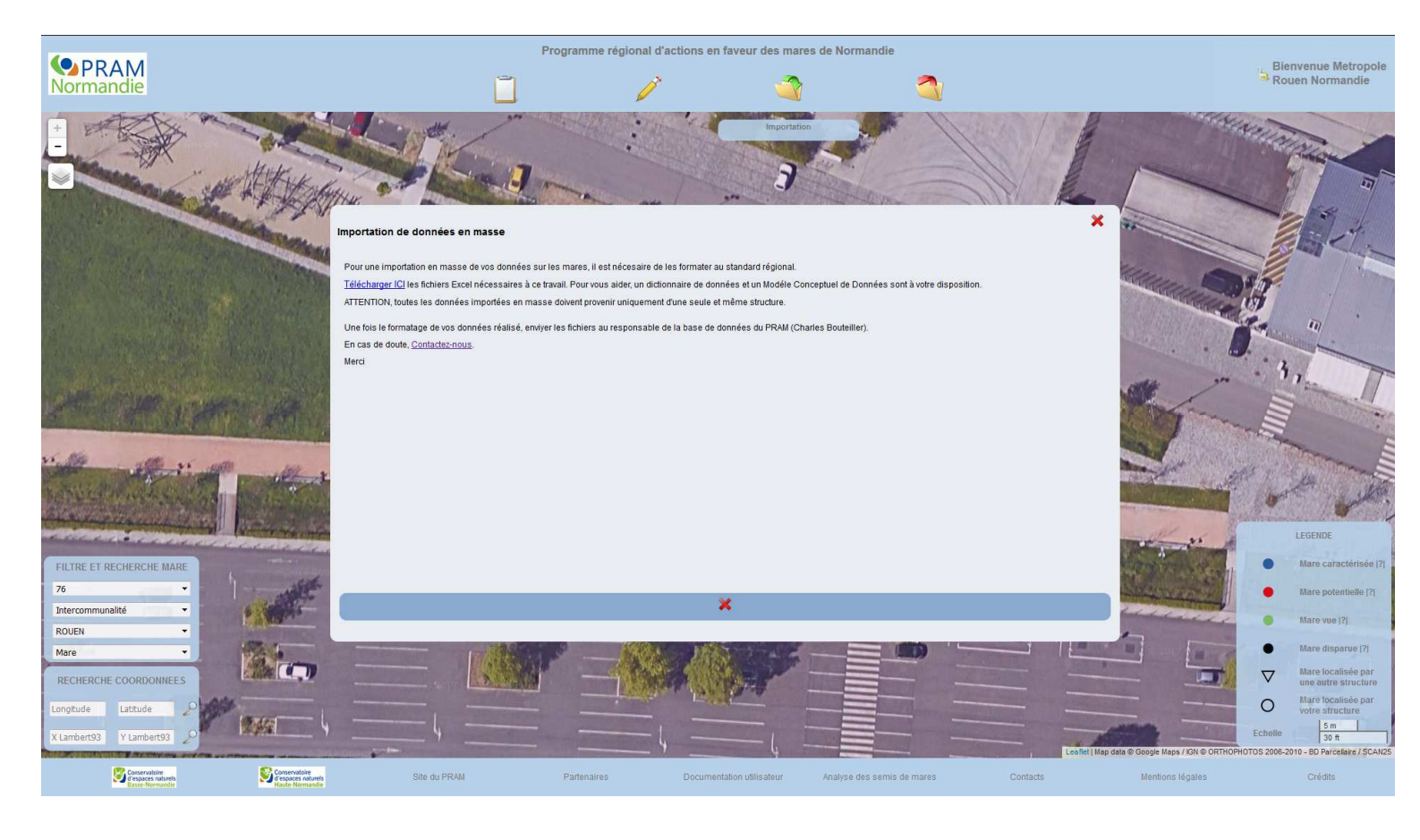

Dans le fichier en téléchargement, vous pouvez trouver les éléments suivants :

- un modèle conceptuel de données (MCD) pour faciliter la compréhension de l'arborescence des fichiers,
- le dictionnaire de données et les métadonnées,
- les fichiers types à compléter exhaustivement.

ATTENTION, toutes les données importées en masse doivent provenir uniquement d'une seule et même structure.

Ce système d'import nécessite de bonnes connaissances en base de données.

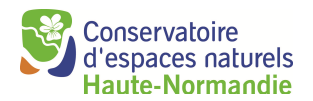

# **J'exporte des donnée mares**: découverte du menu d'exportation

### Demande d'extraction de données

Si vous souhaitez avoir accès à des données sur des mares situées en dehors de votre territoire, vous pouvez effectuer une demande d'accès aux données mares en remplissant le formulaire.

### Cartographie PDF d'une mare

Pour générer la cartographie d'une mare, il vous suffit de sélectionner une mare à l'aide des filtres, puis de cliquer sur « Cartographie PDF d'une mare ».

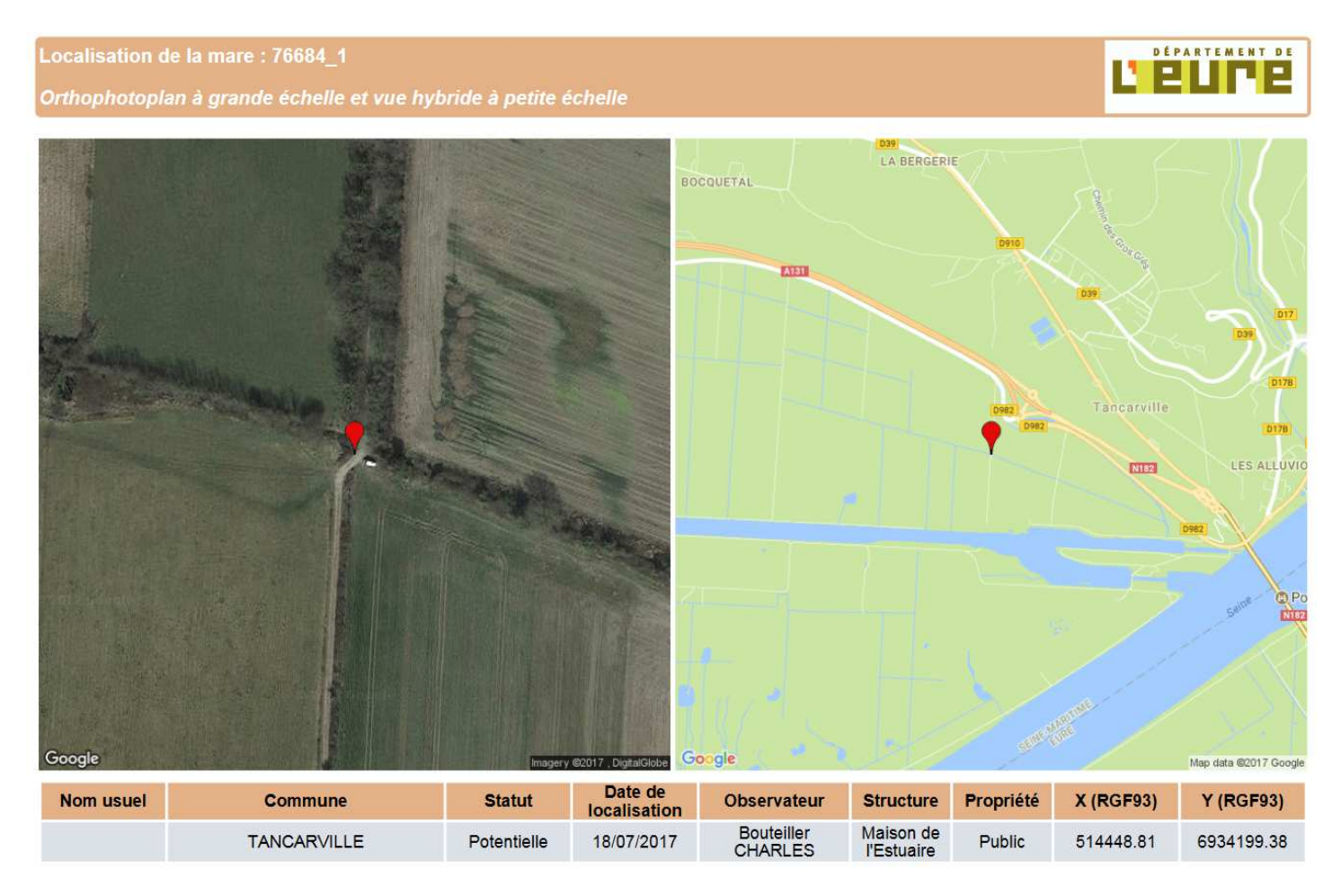

Document généré partir du site du Programme régional d'actions en faveur des mares de Normandie (www.pramnormandie.com/API)

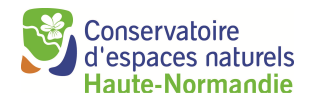

## Export Excel des mares (localisation, caractérisation et observations faune/flore)

Pour générer un export Excel de vos données, il vous suffit de cliquer sur « Export Excel des mares ». Une page s'affichera et en cliquant sur « Télécharger le fichier » vous accédez à un tableau Excel de vos données.

Lorsqu'une mare présente plus d'une caractérisation, le caractère de séparation dans le tableau Excel est « &. »

### **Export Shape des mares**

Pour générer un export Shape de vos mares (fichier pour SIG), il vous suffit de cliquer sur « Export Shape des mares ». Une page s'affiche vous proposant de télécharger le fichier.

La projection du fichier Shape est en Lambert 93 EPSG2154

### **Export SINP des mares (observations faune / flore)**

Ce menu vous permet d'effectuer un export des observations faune/flore de vos mares au format d'échange standard de données mis en place par l'OBHN. Il vous suffit de cliquer sur le menu et de télécharger les fichiers qui vous sont proposés sur la page qui s'affiche.